## iPhone iPad iPod Touch Synchronize Avila Email Instructions

If you have already submitted the FERPA Remote Email Agreement in MYAU, go to page 3 for further instructions.

First log into MyAU to sign Remote Email Agreement

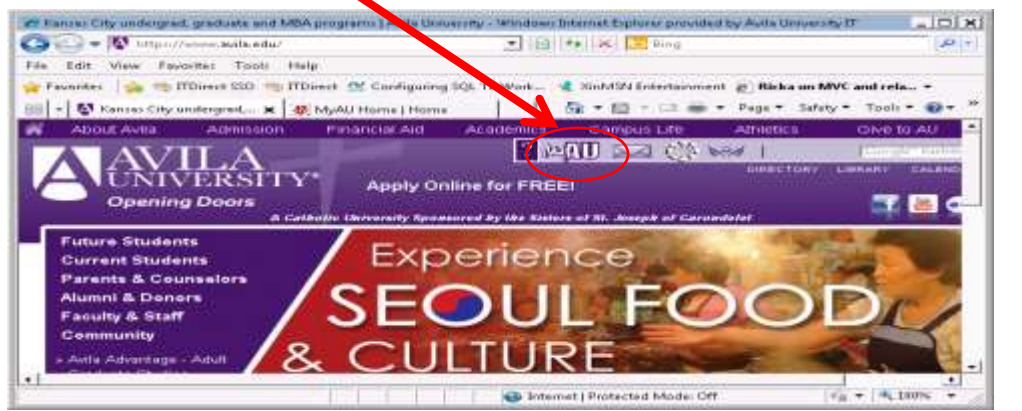

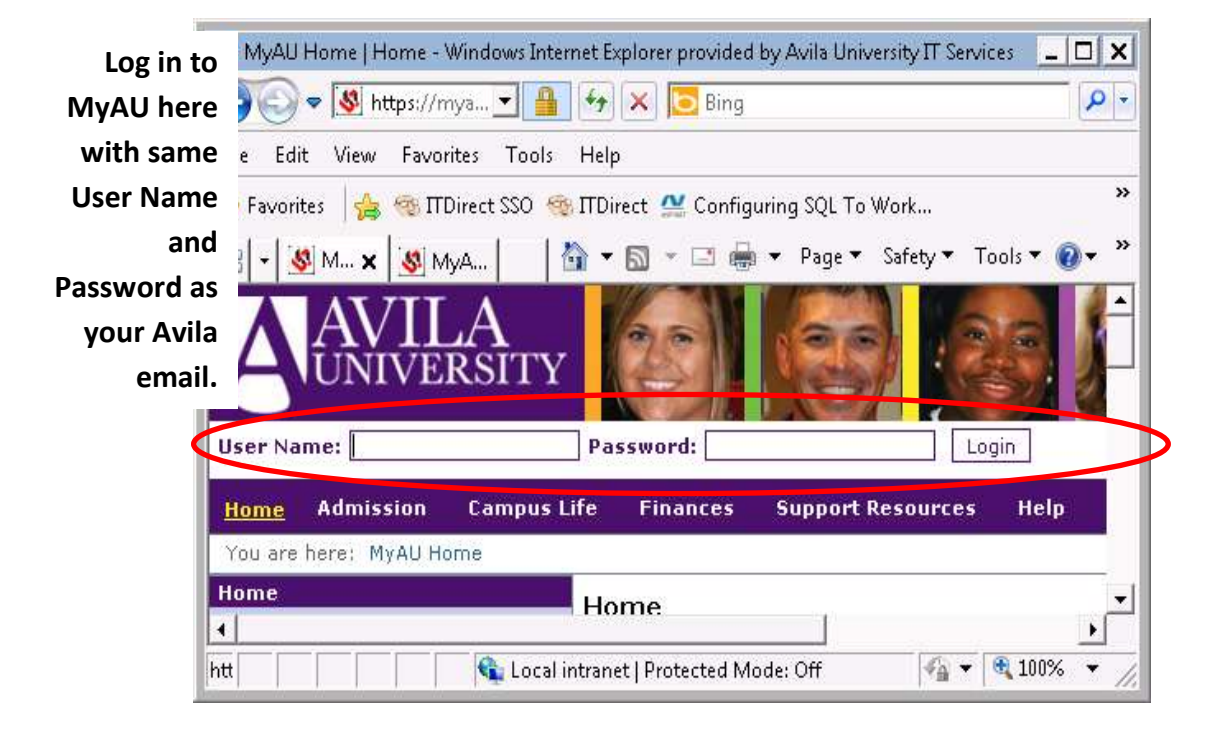

Click on Campus Life

| 🏉 Campus Life - Home   Home - Windows Internet Explorer provided by Avila Univer 💶 🗖 🗙 |
|----------------------------------------------------------------------------------------|
| Campus Life - Home   Home - Windows Internet Explorer provided by A                    |
| File Edit View Favorites Toels Help                                                    |
| 🖕 Favorites 🛛 👍 🧠 ΠDirect SSO 🧠 ΝDirect 💒 Configuring SQL To Work 🎽 🤻                  |
| 🔠 🔻 <u>S</u> C 🗙 <u>S</u> My 👌 👻 🗟 🔽 🖶 👻 Page 👻 Safety 👻 Tools 👻                       |
| Home Admission Academic <u>Campus Life</u> Alumni Finances E                           |
| You are here: Campus Life > Home                                                       |
| Campus Life Campus Life                                                                |
| <u>Campus Life Calendar</u> AVILA ALERT                                                |
| Helpful Links There is no content in this partlet                                      |
| 🔹 Local intranet   Protected Mode: Off 🛛 🖓 🔻 🍭 100% 👻 🏸                                |

Click on Remote Email Agreement

| 🏉 Campus Life - Home   Home - Windo | ws Internet Explorer provid 💶 🗙  |
|-------------------------------------|----------------------------------|
| 💽 🕞 🗢 🕵 https://mya 💌 🔒             | Campus Life - Home   Home - Wi   |
| File Edit View Favorites Tools      | Help                             |
| 🖕 Favorites 🛛 👍 🎕 ITDirect SSO 🧠    | ITDirect »                       |
| 🔠 🕶 😻 C 🗙 😻 My                      | 💌 🗟 👻 🖃 🖶 💌 Page 🕶 💙             |
| Home Admission Academ               | nic <u>Campus Life</u> Alumni 🔺  |
| You are here: Campus Life > Nome    |                                  |
| Campus Life<br>Home                 | Campus Life                      |
| <u>Campus Life Calendar</u>         | AVILA ALERT                      |
| Helpful Links                       |                                  |
| Avila Alert                         | There is no content in this port |
| Student Life                        |                                  |
| Residence Life                      |                                  |
| Remote Email Agreement              | $\geq$                           |
| ID Card - Apply Online              |                                  |
| Student ID - New or<br>Replacement  |                                  |
| Parking Appeal                      |                                  |
| Parking Permit - Apply Online       |                                  |
| Student New ID                      |                                  |
| Student Replacement ID              | •<br>•                           |
| 🚺 📢 Local intranet   Protected Mode | e: Off 🛛 🖓 🔻 🍕 100% 🔻 🏑          |

Once you have clicked on the Submit button and agreed to the FERPA agreement wait 45 minutes. After the 45 minutes is over please try these instructions below:

- 1. Tap Settings > Mail, Contacts, Calendars> Add Account> Microsoft Exchange
- 2. Email: Enter your complete email address (<u>lastname+studentID#@avila.edu</u>) ex. Jones123456@avila.edu
- 3. Domain: Enter AVILA
- 4. Username: lastname+studentID#
- 5. Password: Use same password as your Avila Email
- 6. Description: Which may be anything you like
- 7. Tap the **Next** button at the top right

| ancel       | Exchange           |  |
|-------------|--------------------|--|
| Email       | email@company.com  |  |
| Domain      | Optional           |  |
| Username    | Required           |  |
| Password    | Required           |  |
| Description | My Exchange Accoun |  |

| Carrier 🛜    | 9:42 AM                     | errors.                 |
|--------------|-----------------------------|-------------------------|
| Enter your E | xchange account information | Choose wi<br>synchroniz |
| Email        | john@company.com            | Select                  |
| Server       | exchange.company.c          | Mail                    |
| Domain       | IT                          | Conta                   |
| Username     | john                        |                         |
| Password     | *****                       |                         |
| Description  | john@company.com            |                         |

8. Server: Enter eaglemail.avila.edu

Your iOS device will try to create a secure (SSL) connection to your Exchange Server. Accept any SSL errors.

Choose which type or types of data you would like to synchronize: Mail, Contacts, and Calendars.

| Mail      | ON |
|-----------|----|
| Contacts  | ON |
| Calendars | ON |
|           |    |
|           |    |

- 9. Tap Save
- 10. Avila Email will then Sync with your device

If you need more assistance, please come by the IT Services Help Information Center in the library. Thanks!